## IDP ADFS - OpenID Connect

Instructions

| <ol> <li>Connect to your ADFS server and open the AD FS console:</li> <li>Click on Application Groups</li> <li>Click on Add Application Group in the actions pane.</li> </ol>                                                                                                    | No ToT     - □ ×       It for A man Very Worker Help     - □ ×       It for A man Very Worker Help     - □ ×       It for A man Very Worker Help     - □ ×       It for A man Very Worker Help     - □ ×       It for A man Very Worker Help     - □ ×       It for A man Very Worker Help     - □ ×       It for A man Very Worker Help     - □ ×       It for A man Very Worker Help     - □ ×       It for A man Very Worker Help     - □ ×       It for A man Very Help     - □ ×       It for A man Very Help     - □ ×       It for A man Very Help     - □ ×       It for A man Very Help     - □ ×       It for A man Very Help     - □ ×                                                                                                    |
|----------------------------------------------------------------------------------------------------|----------------------------------------------------------------------------------------------------|
| <ol> <li>Name the application as you wish (e.g. "Inova")</li> <li>Select Server application</li> <li>Click on Next</li> </ol>                                                                                                    | Image: Control Protocol       Image: Control Protocol         Image: Control Protocol       Image: Control Protocol         Image: Control Protocol       Image: Control <t< th=""></t<>                                                                                                    |
| <ol> <li>Client Identifier:<br/>Copy and note the Client Identifier<br/>It will be needed to continue setting up the SSO on Inova's end</li> <li>Redirect URI:<br/>https://auth.inova-application.com/auth/realms/<realm_name>/broke<br/>r/oidc-adfs/endpoint</realm_name></li> <li>Then Click on Add</li> <li>Click on Next</li> <li>IMPORTANT: Please ensure that the domain<br/>auth.inova-application.com is whitelisted on your end</li> <li>Replace <realm_name> by the one provided by Inova.</realm_name></li> </ol> | Add a new application to Inova Server application Seps Name: News Server application Cederate Server application Cederate Server application |

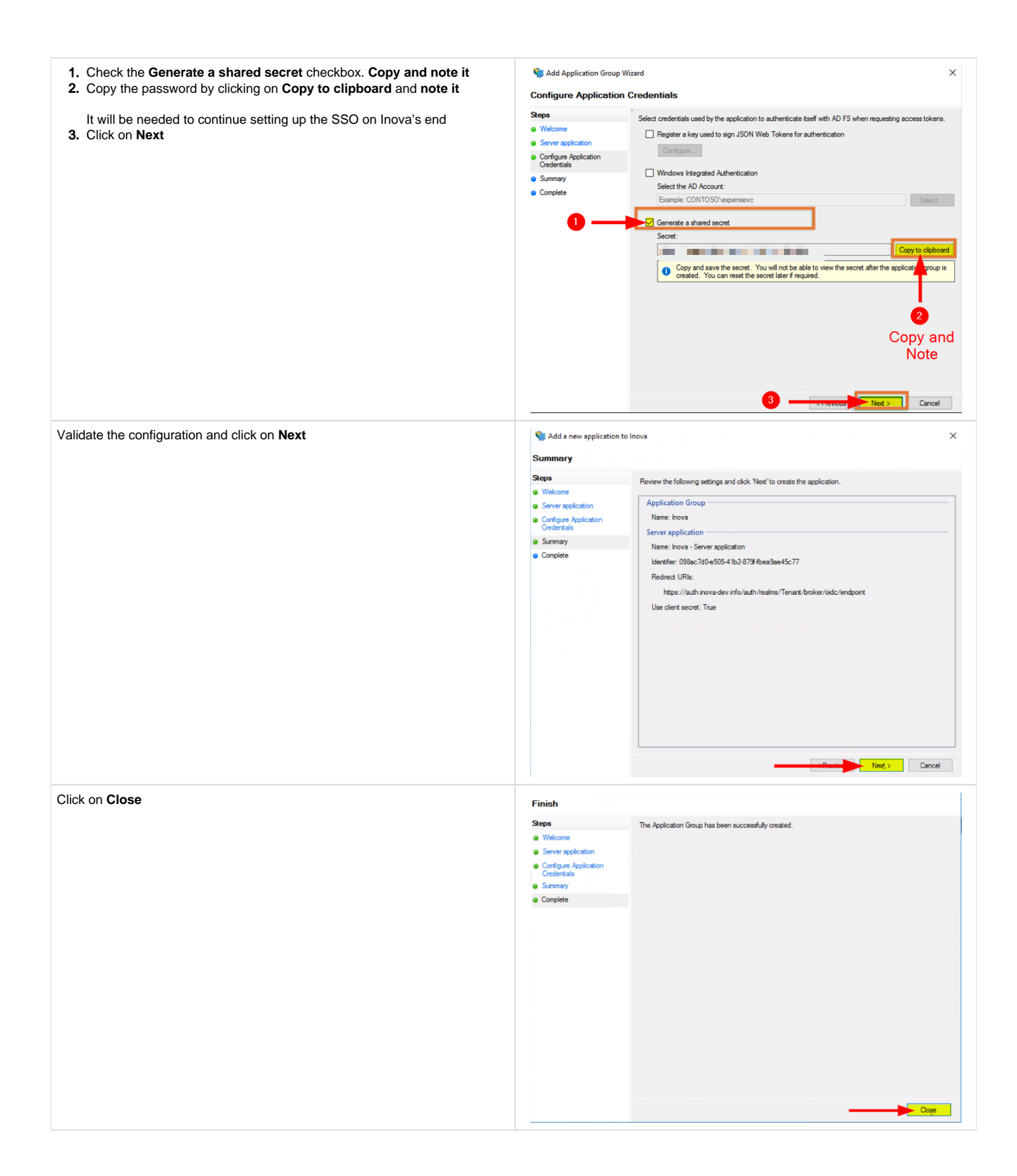

| <ol> <li>Right-click on the application your created</li> <li>Click on Properties</li> </ol> | Tree Action Viter Worker Hete         Image: Action Viter Worker Hete         Image: Action Viter Worker Hete |
|----------------------------------------------------------------------------------------------|----------------------------------------------------------------------------------------------------|
| Click on Add application                                                                     | Inova Properties       X         General                                                                                                    |
| <ol> <li>Select Web API</li> <li>Click on Next</li> </ol>                                    | Add a new application to Inova   Welcome   Steps   • Welcome   • Configure Web API   • Apply Access Conti Placy   • Configure Application   • Summary   • Complete     Template:   • Standalone applications   • Name:   • Name:   • Name:   • Description:   • Summary   • Complete     • Mative applications   • Name:   • Name:   • Name:   • Mative applications   • Name:   • Name:   • Name:   • Name:   • More information.   • Name:   • Name:   • Output:   • Output: <                                                                                                    |

| <ol> <li>Enter the Client Identifier noted previously</li> <li>Click on Add</li> <li>Click on Next</li> </ol> | Add a new application to lows Configure Web API          Steps       Name:         Ordingure Web API       Inova - Web API         Ordingure Appleation       Sugman         Ordingure Appleation       Sugman         Ordingure Appleation       Add 1         Description:       Ordingure Appleation         Ordingure Appleation       Add 1         Description:       Ordingure Appleation         Output       Ordingure Appleation         Output       Output         Output       Output                                                                                                    |
|----------------------------------------------------------------------------------------------------|----------------------------------------------------------------------------------------------------|
| <ol> <li>Choose an access control policy</li> <li>Click on Next</li> </ol>                                    | Add a new application to Inova     X     Changes Assess Control Policy                                                                                                    |
| Make sure that the Inova users are allowed, otherwise they won'<br>t be able to sign in to the application.   | Choose Access Control Porcy          Steps <ul> <li>Welcome</li> <li>Configure Web API</li> <li>Apply Access Control Policy</li> <li>Configure Application</li> <li>Summay</li> <li>Complete</li> <li>Permit everyone and require MFA from specific group</li> <li>Grant access to everyone and require MFA from specific group</li> <li>Grant access to the infranct users and require MFA.</li> <li>Grant access to everyone and require MFA from specific group</li> <li>Grant access to the infranct users and require MFA.</li> <li>Grant access to everyone and require MFA from specific group</li> <li>Grant access to the infranct users and require MFA.</li> <li>Grant access to everyone and require MFA.</li> <li>Grant access to everyone and require MFA.</li> <li>Grant access</li></ul> |
| <ol> <li>Ensure allatclaims and openid scopes are checked</li> <li>Click on Next</li> </ol>                   | Image: Add a new application to Inova     X       Configure Application Permissions                                                                                                    |
| It is very important to have those 2 scopes checked for the setup to be working                               | Steps       Configure permissions to enable clerit applications to access this Web API.         • Welcome       Configure Meb API         • Configure Web API       Chart application (called):         • Configure Application       Description         • Configure Application       Name       Description         • Configure Application       Name       Description         • Complete       Add       Remove         • Permitted scopes:       Scope Name       Description         • Configure Application       Scope Name       Description         • Permitted scopes:       Scope Name       Description         • email       Request the enail clerit to request primary refresh token.       Image: Permitted scope scope allows broker claims in the identity token.         • email       Request use of the Open DC Connect admitscation protocol.       Request permission for the signed in use:         • email       Request permission release allows an accleation to reauset Upo       von cet         • von cet       The von cet scope allows an accleation to request UPN       New scope                                                                                                    |

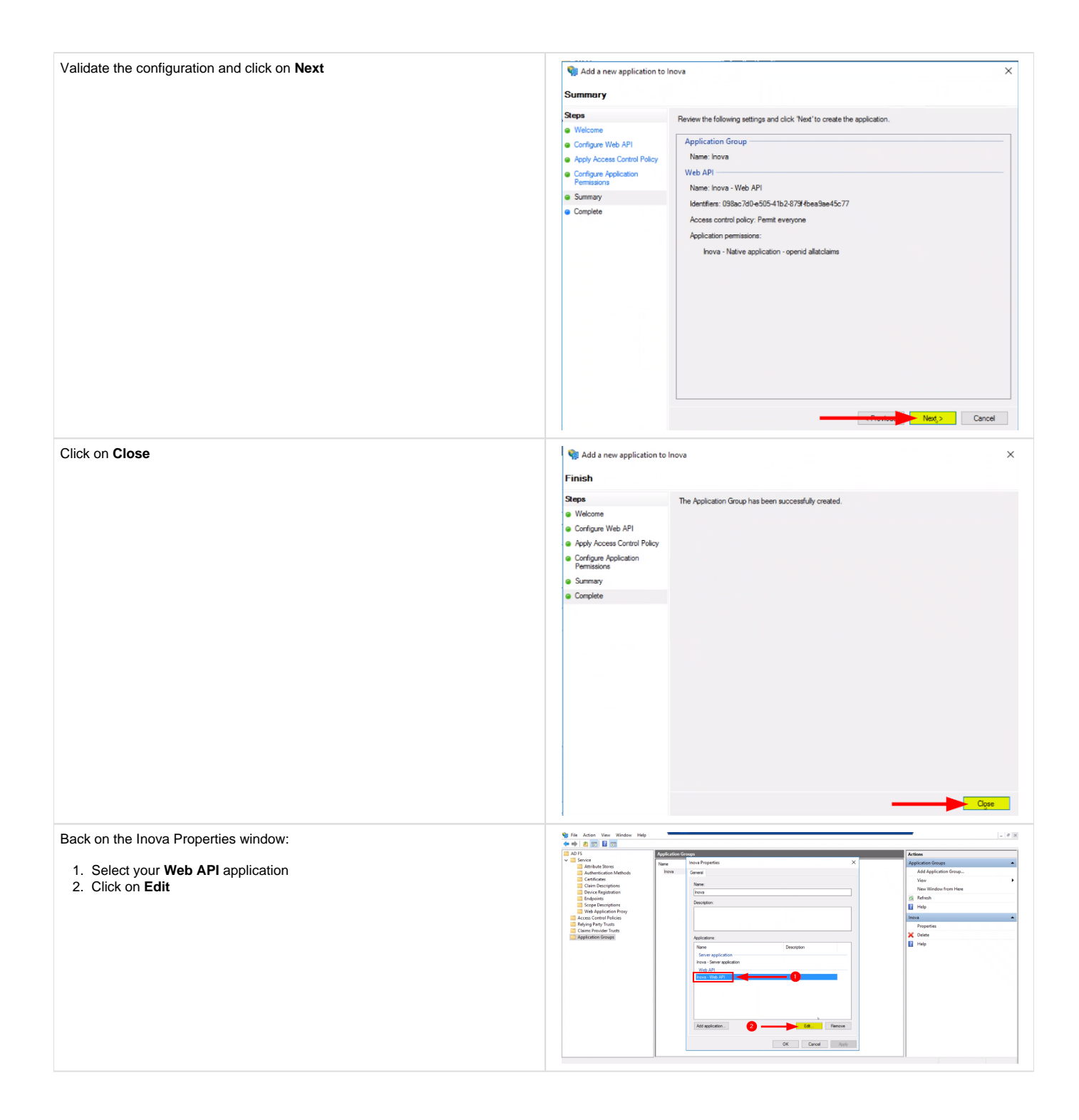

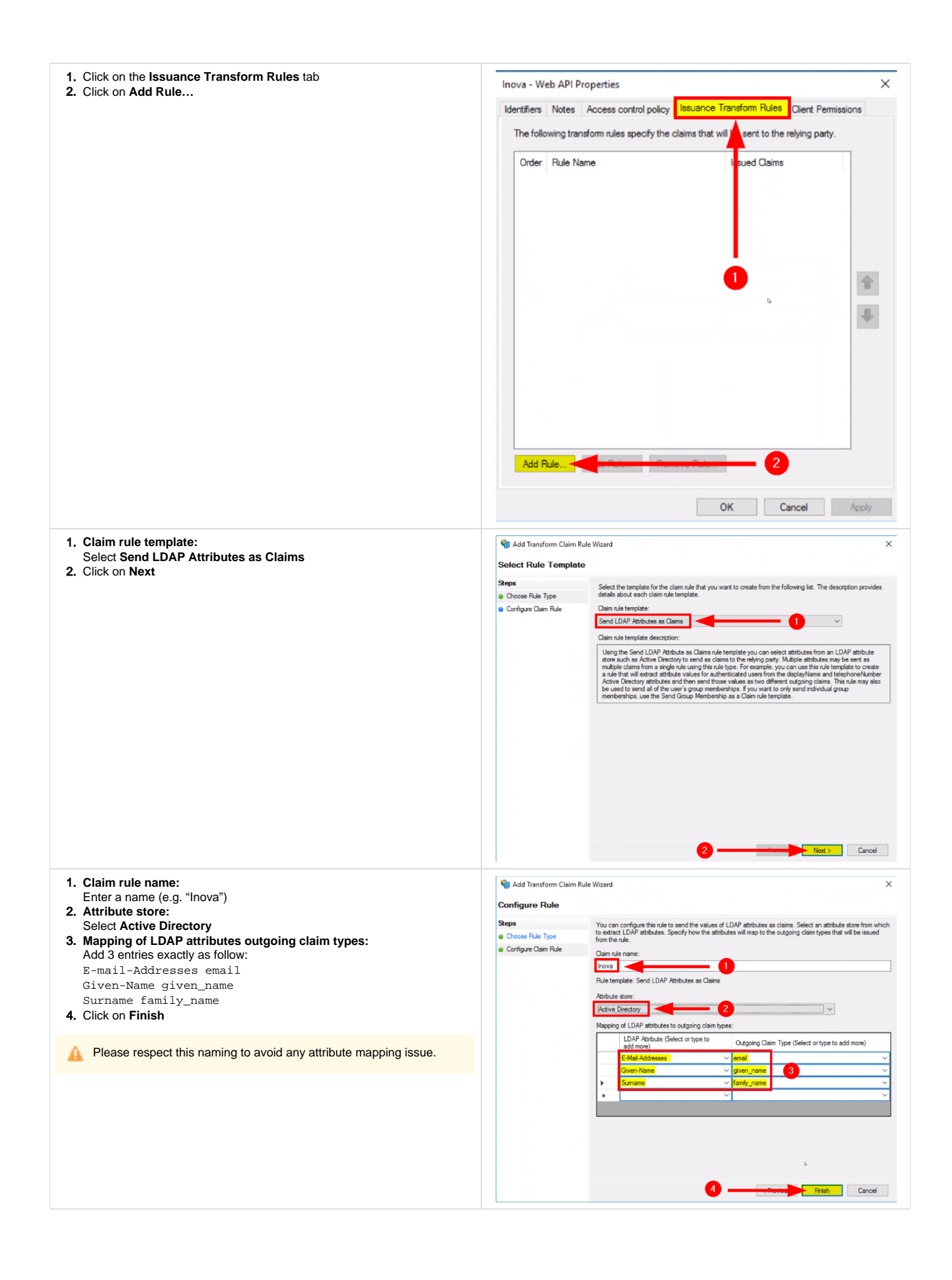

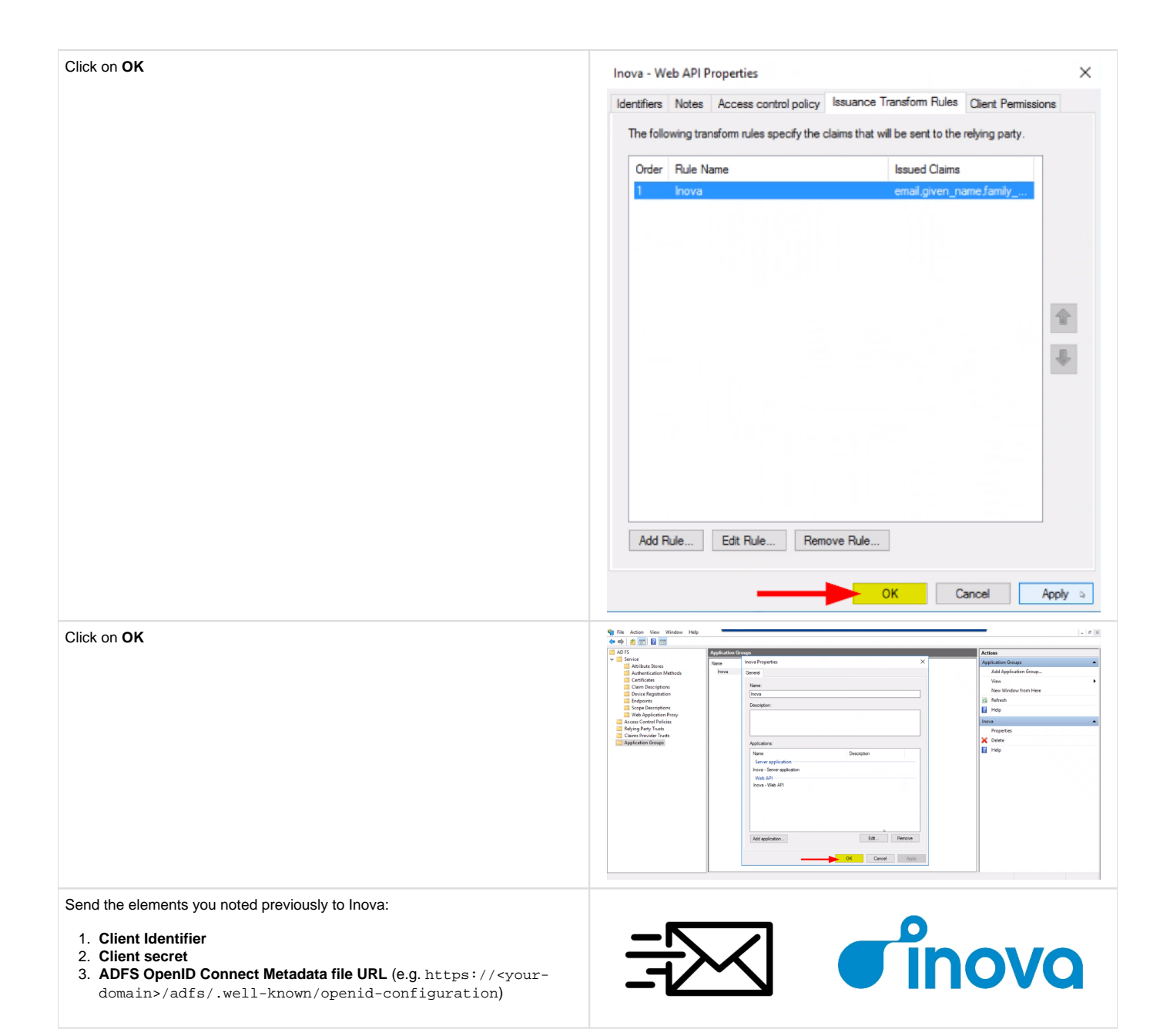